## Anleitung für das Prüfen der digitalen Signatur

Über den kostenlosen Verifikationsdienst Signature-Check

Die befristete Bescheinigung zur Bauvorlageberechtigung ist im PDF-Format erstellt und mit einer digitalen Signatur, die einer handschriftlichen Unterschrift gleichkommt, versehen. Damit ist sichergestellt, dass das Dokument nicht mehr verändert werden kann und der Urheber eindeutig ist.

Wenn Sie die Signatur prüfen möchten, speichern Sie das Dokument auf Ihrem PC und rufen die Webseite von Signature-Check auf unter: <u>http://www.signature-check.de</u>.

Dort steht Ihnen ein kostenloser Verifikationsdienst zur Verfügung.

Es öffnet sich folgendes Dialogfenster zum Verifikationsdienst, der über eine gesicherte und verschlüsselte Verbindung zur Verfügung gestellt wird.

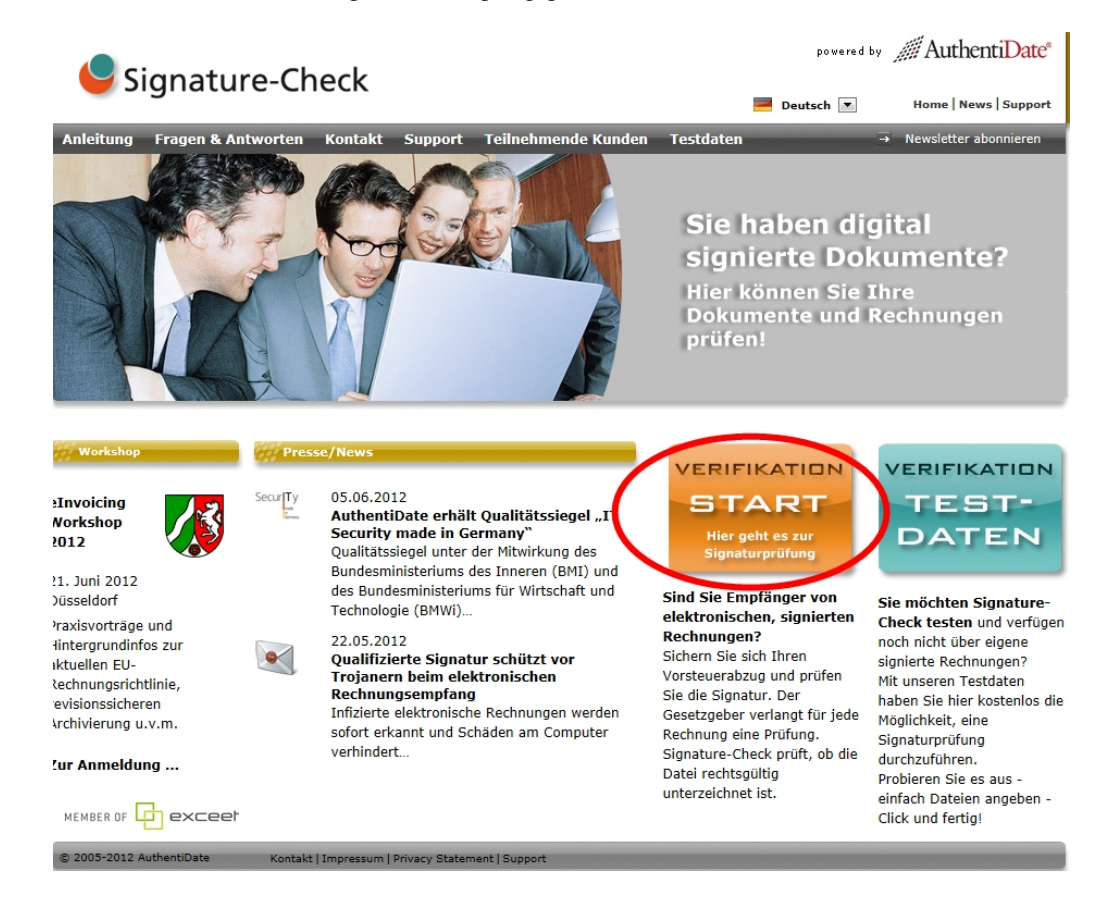

| 🧭 Signature-Check - Signatur Prüfung - Windows Internet Explorer                                              |                                                                                                    |               |  |  |  |  |  |
|----------------------------------------------------------------------------------------------------|----------------------------------------------------------------------------------------------------|---------------|--|--|--|--|--|
| Shttps://verify-web.signature-check.com/verify/Verifikationsbericht?method=verify&val=3116591893604259904⟨=de |                                                                                                    |               |  |  |  |  |  |
|                                                                                                    | Signature-C                                                                                                    | heck          |  |  |  |  |  |
| 1. Einfache Signat                                                                                            | urprüfung in wenigen Schritten                                                                                                    |               |  |  |  |  |  |
| Durchsuchen<br>Sollte die signierte Datei größer als 10 MB sein, so verwende                                  | vählen Sie die Datei aus, für die eine Signatu<br>geprüft werden soll (z.B. Rechnung/PDF-Dokur<br>in Sie bitte das Java-Applet.        | r<br>ment).   |  |  |  |  |  |
| 2 Durchsuchen                                                                                                 | Wählen Sie die zugehörige Signaturdatei<br>(.ads oder .cms) aus. Falls die Signatur in die<br>integriert ist, bleibt dieses Feld frei. | Datei         |  |  |  |  |  |
| 3 PDF C HTML 2.                                                                                               | Bitte wählen Sie, in welchem Format der Prüfbe<br>angezeigt werden soll.                                                               | ericht        |  |  |  |  |  |
| 4 Prüfung starten 3.                                                                                          | Starten Sie die Signaturprüfung. Das angezeig<br>Ergebnis kann gespeichert oder ausgedruckt w                                          | te<br>rerden. |  |  |  |  |  |
|                                                                                                    |                                                                                                    |               |  |  |  |  |  |
|                                                                                                    |                                                                                                    | -             |  |  |  |  |  |

- 1. Geben Sie nun im oberen Feld die Datei an (bzw. laden die von Ihnen abgespeicherte Datei hoch), die geprüft werden soll.
- 2. Wählen Sie, ob Ihnen das Prüfergebnis im PDF- oder HTML-Format angezeigt werden soll.
- 3. Klicken Sie auf den Button "Prüfung starten".

Jetzt wird Ihnen das Prüfergebnis angezeigt, das Sie auf Wunsch auch ausdrucken können.

|    | 🖨 🖂   💿 🗣 🔳 / 3   📼 🖶 35,6                                                                                | % •                                              | ·   岸 🛛                                                                                                 |                                                                                                    | B |  | Kommentar |  |  |
|----|----------------------------------------------------------------------------------------------------|--------------------------------------------------|----------------------------------------------------------------------------------------------------|----------------------------------------------------------------------------------------------------|---|--|-----------|--|--|
| Ľ  | Signature-Check                                                                                           |                                                  |                                                                                                    |                                                                                                    |   |  |           |  |  |
| P  | Der unabhangige Signatur-Prüfelenst unter www.signature-check.de PRÜFBERICHT für elektronische Signaturen |                                                  |                                                                                                    |                                                                                                    |   |  |           |  |  |
| D  | Überblick Dokumentprüfung                                                                                 |                                                  |                                                                                                    |                                                                                                    |   |  |           |  |  |
|    | Detum und Uhrzeit der                                                                                     | Prüfung                                          | 20.06.2012                                                                                              | 15:07:43 UTC                                                                                                    |   |  |           |  |  |
| 88 | Name der signiarten Da                                                                                    | Name der signierten Datei                        |                                                                                                    | FTYCuff_by.pdf                                                                                                    |   |  |           |  |  |
| R  | Signaturrevision                                                                                          |                                                  | aktuell (garce Date)                                                                                    |                                                                                                    |   |  |           |  |  |
|    | Nashwert der signierter                                                                                   | Daten                                            | \$9052767235679655659ed598<br>a5999a456213                                                              | Recklift, Ballach Ball 34752/12/c                                                                                             |   |  |           |  |  |
|    | Signaturalgorithmus                                                                                       | Signaturalgorithmus SKA25645                     |                                                                                                    |                                                                                                    |   |  |           |  |  |
|    | Zeitpunkt der Untersch                                                                                    | Zeitpunkt der Unterschrift 19.06.52 09:52:57 UTC |                                                                                                    |                                                                                                    |   |  |           |  |  |
|    | Pormatprofil                                                                                              |                                                  | PICX                                                                                                    |                                                                                                    |   |  |           |  |  |
|    | Signaturformat                                                                                            |                                                  | CNS                                                                                                    |                                                                                                    |   |  |           |  |  |
|    |                                                                                                    |                                                  |                                                                                                    |                                                                                                    |   |  |           |  |  |
|    | Ergebnis der Prurung:                                                                                     |                                                  |                                                                                                    |                                                                                                    |   |  |           |  |  |
|    | Prürergebnis                                                                                              | Bei der vor                                      | Ingenier Signatur Indet ei ein                                                                          | g war entolgreich.                                                                                                    |   |  |           |  |  |
|    | Art der signatur                                                                                          | Revelue In                                       | Sive des § 2 Nr. 3 Sigt.                                                                                |                                                                                                    |   |  |           |  |  |
|    | Healtherentit                                                                                             | , v                                              | Cer Bevelung der vervendeten A                                                                          | ligoritivnen begt der Kalalug "Rigt                                                                                           |   |  |           |  |  |
|    | Agonthimenpruning                                                                                         | -                                                | Aparthmeniating" in Grunde.<br>De Spratur kunste erfolgrech de<br>alle Zerlähale, webbe in So           | and et werden. Wetterfor konsten<br>reductoritetter andhalter and                                                             |   |  |           |  |  |
|    | Testification                                                                                             |                                                  | methemethelt geprüft werden. Bei<br>Guterbestitner den Schütesel sei<br>verwendete. Zustigteit wurde de | a velation active period, des de<br>les Tertificates for die Sopratur<br>Tertificatione personation                           |   |  |           |  |  |
|    | Zertmixetspruring                                                                                         |                                                  | peprilit, Danih Fritlang des Zerli<br>Zerliffikales des Unterzeichnen<br>Bestätigt. Es wurde weiterfein | Respirates and de Brithel des<br>s durch unabhrigige Zertfhate<br>Derpröft, so des Zertfhate des<br>stansbergen Zertfhate des |   |  |           |  |  |
|    | Erreichte Prüftiefe                                                                                       | 7                                                | Zetifzierungedierstaardieter zum                                                                        | a Zellpunki der Unterschaft gällig                                                                                            |   |  |           |  |  |
|    |                                                                                                    |                                                  |                                                                                                    |                                                                                                    |   |  |           |  |  |
|    | Authoriti Sele Deutenhand Gridet<br>Reflectivelle 47, D-4037 (Streethyr)                                  | Germany                                          |                                                                                                    | service and her did also do<br>Salis 1 von 3                                                                                  |   |  |           |  |  |
|    |                                                                                                    |                                                  |                                                                                                    |                                                                                                    |   |  |           |  |  |
|    |                                                                                                    |                                                  |                                                                                                    |                                                                                                    |   |  |           |  |  |

Beispiel eines Prüfberichtes